# 平成28年度

# 電子入札システム機能改良のお知らせ 【応札者向け】

平成28年12月

| 1. | 概要     |                 |              |   | L |
|----|--------|-----------------|--------------|---|---|
| 2. | 業務     |                 |              |   | 2 |
|    | 2.1 入村 | <b>.</b> 公示新着情報 | (建設コンサルタント等) |   | 2 |
|    | 2.1.1  | 画面イメージ.         |              |   | 2 |
|    | 2.1.2  | 該当する案件な         | が存在しない場合     | ຊ | 3 |
|    | 2.1.3  | 印刷する場合.         |              |   | ł |
| 3. | エ事     |                 |              |   | 3 |
|    | 3.1 入村 | 」公告新着情報         | (建設工事)       |   | 3 |
|    | 3.1.1  | 画面イメージ.         |              |   | 3 |
|    | 3.1.2  | 該当する案件な         | が存在しない場合     |   | 7 |
|    | 3.1.3  | 印刷する場合.         |              |   | 3 |

今回の機能改良項目は以下のとおりです。

| 項番 | 改良項目       | 改良内容                     | 操作方法 |
|----|------------|--------------------------|------|
|    |            | 電子入札システム内で作成される入札公告、公    |      |
| 1  | 入札公告(公示)新着 | 示情報のデータを参照し、当日の公告、公示案    | P1   |
|    | 情報ページの追加対応 | 件の一覧を Web ページ上に表示する機能が追加 |      |
|    |            | されました。                   |      |

# 1. 概要

入札公告(公示)新着情報ページとは、国土交通省管轄の各整備局等から現在日を含む過 去 6 日間(※)のうちに公告(公示)された、入札公告(公示)情報を参照することができ るページです。各整備局等のホームページから、「入札公示新着情報」(建設コンサルタント 等)、及び「入札公告新着情報」(建設工事)を確認することができます。

(※) 土・日・祝日・年末年始(12/29~1/3)を除く。

ただしハッピーマンデー、振替休日、春分の日、秋分の日など、年度によって変動する 祝日は表示対象日となる。 2. 業務

2.1 入札公示新着情報(建設コンサルタント等)

各整備局等ホームページ内の入札公示新着情報ページへのリンクを押下すると、「入札公示 新着情報」が表示されます。

2.1.1 画面イメージ

<中国地方整備局の例>

|                        |              | 国地万整備局              | 美務 人札公示新                                                                                                    | T 宿 悄 報                                                                                                    |       |
|------------------------|--------------|---------------------|----------------------------------------------------------------------------------------------------|----------------------------------------------------------------------------------------------------|-------|
| 24日公示                  | 24 JL        |                     | ¥36.67                                                                                                    |                                                                                                    |       |
| 総務部契約課                 |              | 〇業務2                | 未扮石                                                                                                    |                                                                                                    | 3,    |
| 総務部契約課                 |              | <u>〇葉務14</u>        |                                                                                                    |                                                                                                    |       |
| 総務部契約課                 | 0            | ○業務15               |                                                                                                    | 一般競爭入礼(標<br>準型)                                                                                                    |       |
|                        |              |                     |                                                                                                    |                                                                                                    |       |
| 総務部契約課                 | 0            | ○業務5                |                                                                                                    |                                                                                                    |       |
| 総務部契約課                 | 0            | ○業務3                |                                                                                                    |                                                                                                    |       |
| 総務部契約課                 | 0            | ○業務10               |                                                                                                    | 一般競爭入札(標 川量                                                                                                    |       |
| の入札公示情報                |              |                     |                                                                                                    |                                                                                                    |       |
| <u>16日 11月17日 11月1</u> | 18日 11月21日 1 | <u>1月22日</u> 11月24日 | (3)                                                                                                    | 5                                                                                                    |       |
|                        |              |                     |                                                                                                    | 8,100                                                                                                    | 10% · |
|                        |              |                     |                                                                                                    |                                                                                                    | -     |
|                        |              | A                   | A http://                                                                                                    |                                                                                                    |       |
|                        |              | 77-11               | L(F) 編集 移動(G) お気に入り(A)                                                                                                    |                                                                                                    | W 23  |
|                        |              |                     |                                                                                                    |                                                                                                    |       |
|                        |              |                     | V                                                                                                    |                                                                                                    |       |
|                        |              |                     | 簡易公募型競争入札                                                                                                    | (総合評価落札方式)に係る手続開始の公示                                                                                                    |       |
|                        |              |                     | (建築のためのサービ                                                                                                    | (スその他の技術的サービス(建設工事を除く))                                                                                                    |       |
|                        |              |                     |                                                                                                    |                                                                                                    |       |
|                        |              |                     |                                                                                                    |                                                                                                    |       |
|                        |              |                     | 次のとおり指名競争入札参加者の                                                                                                    | 0選定の手続を開始します。                                                                                                    |       |
|                        |              |                     | 次のとおり指名競争入札参加者の<br>平成○○年○月○日                                                                                                    | 0選定の手続を開始します。                                                                                                    |       |
|                        |              |                     | 次のとおり指名競争入札参加者の<br>平成○○年○月○日<br>分任支出負担行為担当官                                                                                                    | 2遺定の手続を開始します。                                                                                                    |       |
|                        |              |                     | 次のとおり指名競争入札参加者の<br>平成〇〇年〇月〇日<br>分任支出負担行為担当官<br>中国地方整備局長 〇〇 〇〇                                                                                                    | 0遺定の手械を開始します。                                                                                                    |       |
|                        |              |                     | 次のとおり指名競争入札参加者の<br>平成〇〇年〇月〇日<br>分任支出負担行為担当官<br>中国地方整備局長 〇〇 〇〇                                                                                                    | 0遺定の手械を開始します。                                                                                                    |       |
|                        |              |                     | 次のとおり指名競争入札参加者の<br>平成〇〇年〇月〇日<br>分任支出負担行為担当官<br>中国地方整備局長 〇〇 〇〇<br>1. 業務援要<br>1) 業務名 〇〇業務(電子                                                                                                    | D遺定の手続を開始します。<br>そ入札対象案件)                                                                                                    |       |
|                        |              |                     | <ul> <li>次のとおり指名競争入礼参加者の</li> <li>平成○○年○月○日</li> <li>分任支出負担行為担当官</li> <li>中国地方整備局長 ○○ ○○</li> <li>1、業務概要</li> <li>1)業務名 ○○業務(電子</li> <li>2)業務内容 本業務は、○○</li> <li>主な業務は、○○</li> </ul>                                                                                                    | 2遺定の手続を開始します。<br>←入札対象案件)<br>2における○○の詳細設計、資料作成を行う業務である。<br>2以下のとおりである。                                                                                                    |       |
|                        |              |                     | <ul> <li>次のとおり指名競争入礼参加者の</li> <li>平成○○年○月○日</li> <li>分任支出負担行為担当官</li> <li>中国地方整備局長 ○○ ○○</li> <li>1、業務概要</li> <li>1)業務名 ○○業務(電子</li> <li>2)業務内容 本業務は、○○</li> <li>主な業務内容は</li> <li>○○設備詳細</li> </ul>                                                                                                    | 2遺定の手続を開始します。<br>そ入札対象案件)<br>)における○○の詳細設計、資料作成を行う業務である。<br>以下のとおりである。<br>#設計一式                                                                                                    |       |
|                        |              |                     | <ul> <li>次のとおり指名競争入礼参加者の</li> <li>平成〇〇年〇月〇日</li> <li>分任支出負担行為担当官</li> <li>中国地方整備局長</li> <li>〇〇</li> <li>二、業務概要</li> <li>1)業務名</li> <li>〇〇業務(電子</li> <li>2)業務内容</li> <li>本業務は、○〇</li> <li>主な業務内容は</li> <li>○〇設備詳細</li> <li>○〇資料作品</li> </ul>                                                                                                    | 0遭定の手続を開始します。<br>そ入札対象案件)<br>ンにおける○○の詳細設計、資料作成を行う業務である。<br>は以下のとおりである。<br>細設計一式<br>戈一式                                                                                                    |       |
|                        |              |                     | <ul> <li>次のとおり指名競争入礼参加者の</li> <li>平成〇〇年〇月〇日</li> <li>今任支出負担行為担当官</li> <li>中国地方整備局長 ○○○○○</li> <li>1.業務概要</li> <li>1)業務名 ○○業務(電子</li> <li>2)業務内容 本業務は、○○</li> <li>主な業務内容は</li> <li>○○資料作品</li> <li>3)履行期間契約締結の翌日~</li> </ul>                                                                                                    | 2 運定の手続を開始します。 6 人札対象案件) 5 人札対象案件) 5 人札対象案件 5 人札対象案件 5 人札対象 5 人札対象案件 5 人札対象案件 5 人札対象 5 人札対象 5 人札対象 5 人札対象 5 人札対象 5 人札対象 5 人札対象 5 人札対象 5 人札対象 5 人札対象 5 人札対象 5 人札対象 5 人札対象 5 人札対象 5 人札対象 5 人札対象 5 人札対象 5 人札対象 5 人札対象 5 人札対象 5 人札対象 5 人札対象 5 人札対象 5 人札対象 5 人札対象 5 人札対象 5 人札対象 5 人札対象 5 人札対象 5 人札対象 5 人札対象< |       |
|                        |              |                     | <ul> <li>次のとおり指名競争入礼参加者の</li> <li>平成〇〇年〇月〇日</li> <li>分任支出負担行為担当官</li> <li>中国地方整備局長 ○○○○○</li> <li>1. 業務概要</li> <li>1) 業務名 ○○業務(電子</li> <li>2) 業務内容 本業務は、○○</li> <li>主な業務内容は</li> <li>○○資料作品</li> <li>3) 履行期間契約締結の翌日~</li> <li>4) 本業務は、○□</li> <li>4) 本業務は、□</li> </ul>                                                                                                    | ○遭定の手続を開始します。 6人札対象案件) 5人札対象案件) 5人札対象案件) 5には下のとおりである。 4股計一式 5一式 4一式 4一式 4一式 4一式 4日、 4日、 4日                                                                                                    |       |
|                        |              |                     | 次のとおり指名競争入礼参加者の<br>平成〇〇年〇月〇日<br>分任支出負担行為担当官<br>中国地方整備局長 〇〇 〇〇<br>1. 業務概要<br>1) 業務名 〇〇業務(電子<br>2) 業務内容 本業務は、〇〇<br>主な業務内容は<br>・〇〇設備詳細<br>・〇〇資料作局<br>3) 履行期間契約締結の翌日~<br>4) 本業務は、入札前に業務計<br>価格を総合的に評価して落<br>5) 本業務の予定価格が〇万円                                                                                                    | ○遭定の手続を開始します。 6人札対象案件) 5人札対象案件) 5人札対象案件) 5しにおける○○の詳細設計、資料作成を行う業務である。 1以下のとおりである。 8設計一式 2、一式 一平成○○甲○月○○日 面等に関する技術資料を受け付け、価格以外の要素と入札 札者を決定する総合評価落札方式の業務である。 1以上の場合に限り、本業時は低入札対策を実施する。                                                                                                    |       |
|                        |              |                     | <ul> <li>次のとおり指名競争入礼参加者の</li> <li>平成〇〇年〇月〇日</li> <li>分任支出負担行為担当官</li> <li>中国地方整備局長 ○○ ○○</li> <li>1、業務概要</li> <li>1)業務名 ○○業務(電子</li> <li>2)業務内容 本業務は、○○</li> <li>主な業務内容は</li> <li>・○○設備詳細</li> <li>・○○設備詳細</li> <li>・○○資料作局</li> <li>3)履行期間契約締結の翌日~</li> <li>4)本業務は、入礼前に業務計価格を総合約に評価して常</li> <li>5)本業務の予定価格が○万円</li> <li>6)本業務は資料提出、入札を</li> </ul>                                                                                                    | 2 運定の手続を開始します。 6 入札対象案件) 6 入札対象案件) 6 として、 6 として、 6 として、 7 成〇〇年〇月〇〇日 1 回答に関する技術資料を受け付け、価格以外の要素と入札 1 人者を決定する総合評価落札方式の業務である。 6 国人にの場合に限り、本業務は低入札対策を実施する。 1 電子入札システムで行う対象業務である。なお、例外的に                                                                                                    |       |
|                        |              |                     | 次のとおり指名競争入札参加者の<br>平成〇〇年〇月〇日<br>分任支出負担行為担当官<br>中国地方整備局長 〇〇 〇〇<br>1. 業務既要<br>1) 業務名 〇〇業務(電子<br>2) 業務内容 本業務は、〇〇<br>主な業務内容は<br>・〇〇設備詳細<br>・〇〇資料作局<br>3) 履行期間契約締結の翌日~<br>4) 本業務は、八札前に業務計<br>価格を総合的に評価して落<br>5) 本業務の予定価格が〇万円<br>6) 本業務は資料提出、入札を<br>電子入札システムによりが                                                                                                    | D 遭定の手続を開始します。 6.人札対象案件) 5.人札対象案件) 5.人札対象案件) 5.しにおける○○の詳細設計、資料作成を行う業務である。 5.は以下のとおりである。 8.設計一式 8.デー式 8.デーズ 8.デーズ 8.デーズ 8.デーズ 8.デーズ 8.ビストンスクロングログロングログログログログログログログログログログログログログログログロ                                                                                                    |       |
|                        |              |                     | 次のとおり指名競争入礼参加者の<br>平成〇〇年〇月〇日<br>分代支出負担行為担当官<br>中国地方整備局長 〇〇 〇〇<br>1、業務既要<br>1)業務名 〇〇業務(電子<br>2)業務内容 本業務は、〇〇<br>主な業務内容は<br>・〇〇設備詳細<br>・〇〇設備詳細<br>・〇〇設備詳細<br>・〇〇設備詳細<br>・〇〇設備詳細<br>・〇〇設備詳細<br>・〇〇設備詳細<br>・〇〇設備詳細<br>・〇〇設備計<br>に称る約に評価して落<br>5)本業務の予定価格が〇万円<br>6)本業務は資料提出、入札を<br>電子入札システムによりが<br>に代えるものとする。<br>7)大事業は、要先は述表のの                                                                                                    | ○遭定の手続を開始します。 6人札対象案件) ○における○○の詳細設計、資料作成を行う業務である。 は以下のとおりである。 総設計一式 シーズ、 ○平成○○○日 面等に関する技術資料を受け付け、価格以外の要素と入札 礼者を決定する総合評価落札方式の業務である。 3以上の場合に限り、本業務は低入札対策を実施する。 電子入札システムで行う対象業務である。なお、例外的にたいものは、発注者の未該を得た場合に限り、紙入札方式 7回と支援のと目のとした業務である。                                                                                                    |       |
|                        |              |                     | 次のとおり指名競争入札参加者の<br>平成〇〇年〇月〇日<br>分任支出負担行為担当官<br>中国地方整備局長 〇〇 〇〇<br>1. 業務援要<br>1)業務名 〇〇業務(電子<br>2)業務内容 本業務は、〇〇<br>主な業務内容は<br>・〇〇設備詳細<br>・〇〇設備詳細<br>・〇〇設備詳細<br>・〇〇設備計細<br>・〇〇設備計細<br>・〇〇設備計細<br>・〇〇設備計細<br>・〇〇設備計細<br>・〇〇設備計細<br>・〇〇設備計細<br>・〇〇設備計細<br>・〇〇設備計細<br>・〇〇設備計細<br>・〇〇設備計<br>・〇〇設備計<br>・〇〇設備計<br>・〇〇設備計<br>・〇〇設備計<br>・〇〇記<br>一〇二<br>一〇一記<br>一〇二<br>一〇一記<br>一〇二<br>一〇一二<br>一〇二<br>一〇一二<br>一〇二<br>一〇一二<br>一〇二<br>一〇                                                                      | ○遭定の手続を開始します。 6人札対象案件) ○における○○の詳細設計、資料作成を行う業務である。<br>は以下のとおりである。 総計一式<br>炎ー式。 ○平成○○○○日 面等に関する技術資料を受け付け、価格以外の要素と入札 礼者を決定する総合評価落札方式の業務である。 3以上の場合に限り、本業務は低入札対策を実施する。 電子入札システムで行う対象業務である。なお、例外的にたいものは、発注者の末薪を得た場合に限り、紙入札方式 7成支援を目的とした業務である。                                                                                                    |       |
|                        |              |                     | 次のとおり指名競争入札参加者の<br>平成○○年○月○日<br>分任支出負担行為担当官<br>中国地方整備局長 ○○ ○○<br>1. 業務援要<br>1) 業務名 ○○業務(電子<br>2) 業務内容 本業務は、○○<br>主な業務内容は<br>•○○設備詳細<br>•○○設備詳細<br>•○○設備計細<br>•○○設備計細<br>•○○設備計細<br>•○○設備計細<br>•○○設備計細<br>•○○設備計細<br>•○○設備計細<br>•○○設備計細<br>•○○設備計細<br>•○○設備計細<br>•○○設備計<br>•○○設備計<br>•○○設備計<br>•○○設備計<br>•○○設備計<br>•○○設備計<br>•○○設備計<br>•○○設備計<br>•○○設備計<br>•○○設備計<br>•○○設備計<br>•○○設備計<br>•○○設備計<br>•○○設備計<br>•○○設備計<br>•○○設備<br>・○○設備<br>・○○<br>•○○<br>•○○<br>•○○<br>•○○<br>•○○<br>•○○<br>•○○ | 2) 湿定の手続を開始します。 5) 温定の手続を開始します。 5) 人札対象案件) 5) たいける〇〇の詳細設計、資料作成を行う業務である。 5) 以下のとおりである。 8) 服計一式 8) 火ー式 8) 小菜(〇〇年〇月〇〇日) 3) 面等に関する技術資料を受け付け、価格以外の要素と入札 5) 未業務は低入札対策を実施する。 3) 見らの場合に限り、本業務は低入札対策を実施する。 3) 電子入札システムで行う対象素務である。なお、例外的にたいものは、発注者の未諾を得た場合に限り、紙入札方式 7) が成支援を目的とした業務である。                                                                                                    |       |
|                        |              |                     | <ul> <li>次のとおり指名競争入礼参加者の</li> <li>平成〇〇年〇月〇日</li> <li>分任支出負担行為担当官</li> <li>中国地方整備局長 〇〇 〇〇</li> <li>1)業務名 〇〇業務(電子</li> <li>2)業務内容 本業務は、〇〇</li> <li>主な業務内容は、〇〇設備詳細、〇〇設備詳細、〇〇設備詳細</li> <li>○〇設備詳細、〇〇</li> <li>3)履行期間契約締結の翌日へ</li> <li>4)本業務は、入札前に業務計計<br/>価格を総合的に評価して落</li> <li>5)本業務の予定価格が〇万円</li> <li>6)本業務は資料提出、入札を電子入れシステムによりがに代えるものとする。</li> <li>7)本業務は、若手技術者の育</li> <li>2. 指名されるために必要な要件</li> <li>1)入札参加者に要求される資料</li> </ul>                                                               | 2) 還定の手続を開始します。 6.人札対象案件) 2)における〇〇の詳細設計、資料作成を行う業務である。<br>は以下のとおりである。 8) 設計一式<br>投一式                                                                                                    |       |
|                        |              |                     | 次のとおり指名競争入札参加者の<br>平成〇〇年〇月〇日<br>分任支出負担行為担当官<br>中国地方整備局長 〇〇 〇〇<br>1. 業務援要<br>1) 業務名 〇〇業務(電子<br>2) 業務内容 本業務は、〇〇<br>主な業務内容は<br>・〇〇設備詳細<br>・〇〇設備詳細<br>・〇〇設備詳細<br>・〇〇設備詳細<br>・〇〇設備詳細<br>・〇〇設備詳細<br>・〇〇設備詳細<br>・〇〇設備詳細<br>・〇〇設備詳細<br>・〇〇設備詳細<br>・〇〇設備詳細<br>・〇〇設備詳細<br>・〇〇記<br>一部<br>一部<br>一部<br>一部<br>一部<br>一部<br>一部<br>一部<br>一部<br>一部                                                                                                    | 2) 遭定の手続を開始します。 6.人札対象案件) 2)における〇〇の詳細設計、資料作成を行う業務である。 3)以下のとおりである。 8)設計一式 2)、マボロンジェンジェンジェンジェンジェンジェンジェンジェンジェンジェンジェンジェンジェン                                                                                                    |       |

① 部局名の表示

タイトルに「表示対象の部局名 業務 入札公示新着情報」が表示されます。

② 新着情報の表示

入札公示新着情報ページにアクセスした当日の日付で公示された案件情報が「〇月〇日 公示」として一覧に表示されます。

※当日付の入札公示情報は午前7時より一覧上に公開されます。
 ※一覧に表示があっても入札公示情報の掲載開始日時以前にアクセスした場合は、
 「業務名」のリンクが押せず、入札公示情報を閲覧することができません。

③ 最近の入札公示情報

当日を含めた直近の6営業日において公示された案件情報が確認でき、該当の日付を押 下すると、その日付に公示された案件が一覧で表示されます。

④ 入札公示内容の表示

一覧の「業務名」を押下すると、入札公示内容を確認できます。

⑤ 表示対象案件

表示対象となる案件は以下の5つの入札契約方式の案件で、「担当部・事務所」順で表示されます。

- · 一般競争入札 (標準型)
- · 公募型競争入札方式
- ・ 簡易公募型競争入札方式
- ・ 公募型プロポーザル方式
- ・ 簡易公募型プロポーザル方式

#### 2.1.2 該当する案件が存在しない場合

<中国地方整備局の例>

| C         D - 0         回目立通道         入札公示 ×           ファイル(E) 編集(E) 表示(M) お気に入り(A) ツール(E) へルブ(H)         中国地方整備局 業務 入札公示新着情報    |             |
|----------------------------------------------------------------------------------------------------|-------------|
| 11月22日公示       該当する案件はありません       ①         最近の入札公示情報       ①         11月16日       11月17日       11月18日       11月21日       11月22日 |             |
| <                                                                                                    | ><br>100% - |

① メッセージの表示

該当する案件が存在しない場合は、「該当する案件はありません」と表示されます。

# 2.1.3 印刷する場合

|                             |         | 中                    | 国地方整備局 業        | 務入札公示新着                | 情報                                     | (1)                                       |
|-----------------------------|---------|----------------------|-----------------|------------------------|----------------------------------------|-------------------------------------------|
| 24日公示                       |         |                      |                 |                        |                                        |                                           |
| 公式を立てまれた人手                  | 担当<br># | i部•事務所               |                 | 業務名                    | 入林一一般竟                                 | L契約方式 美務区分<br>静入札(標 ျ 🗐                   |
| 林芯オ分白レラモギ りお<br>公公系欠益R表刀2分割 | *<br>₽  |                      |                 | ([                     | 準型)<br>簡易2                             |                                           |
| **2435日レーチャリン               | *<br>里  |                      |                 |                        | ボーサ<br>一般竟                             | 「ル方式 <sup>四里</sup><br>静入札(標 <sub>測量</sub> |
| 総務部契約部                      | ^<br>₽  |                      | 00業務1           |                        | 準型)<br>一般競                             | 静入礼(標 +ホコンサル業                             |
| 総務部契約部                      |         |                      | 00業務8           |                        | (学型)<br>公募3                            | 型競争入札方 建築⊐ンサルタ                            |
| A http:/                    | ,       | ACCESSION ADDRESS OF | - 国十交诵省 入札公示等 新 | 着案内 印刷画面 - Jr met Expl | orer                                   |                                           |
| ⊕ ☆                         | ()      |                      |                 |                        |                                        |                                           |
|                             |         |                      |                 | V                      | +-                                     |                                           |
|                             |         | 中国                   | 地万整偏局 業務        | ,人札公示新着情               | 辛戊                                     |                                           |
|                             | 11      | 月24日公示               |                 |                        |                                        |                                           |
|                             | No      | 担当部·事務所              | 業務名             | 入札契約方                  | 式 業務区分                                 |                                           |
|                             | 1       | 総務部契約課               | 00業務2           | ──股競争入札<br>(標準型)       | 測量                                     | 系コンサ<br>務                                 |
|                             | 2       | 総務部契約課               | 00業務14          | 簡易公募型プ<br>ボーザル方式       | □ 測量                                   |                                           |
|                             | з       | 総務部契約課               | ○○業務15          | 一般競争入札<br>(標準型)        | 1 測量                                   |                                           |
| -                           | 4       | 総務部契約課               | ○○業務1           |                        | <ul> <li>土木コンサル業</li> <li>森</li> </ul> | · -                                       |
| -                           | 5       | 総務部契約課               |                 |                        | れ 建築コンサルタン                             |                                           |
| -<br>7                      | 6       | 総務部契約課               | ○○業務9           |                        | 札 地質調査業務                               |                                           |
| 1                           | 7       | 総務部契約課               | ○○業務11          |                        | 礼』量                                    |                                           |
|                             | 8       | 総務部契約課               | ○○業務16          |                        | .札 測量                                  | ®, 100                                    |
|                             | 9       | 総務部契約課               | ○○業務12          |                        | <sup>i争</sup> 測量                       |                                           |
|                             | 10      | 総務部契約課               | ○○業務17          |                        | 净 測量                                   |                                           |
|                             | 11      | 総務部契約課               | ○○業務6           |                        | 争 測量                                   |                                           |
|                             | 12      | 総務部契約課               | OO業務7           |                        | 補償関係コンサ<br>ルタント業務                      |                                           |
|                             | 13      | 総務部契約課               | 00業務13          |                        | _ 測量                                   |                                           |
|                             | 14      | 総務部契約課               | 00業務4           | 公募型プロボ<br>ザル方式         | _ 测量                                   |                                           |
|                             | 15      | 総務部契約課               | 〇〇業務5           | 公募型プロボ<br>ザル方式         | 一 測量                                   |                                           |
|                             | No      | 担当部·事務所              | 業務名             | 入札契約方                  | 式 業務区分                                 |                                           |
|                             | 16      | 総務部契約課               | 00業務3           | 簡易公募型プ<br> ポーザル方式      | 川量                                     |                                           |
|                             | 17      | 総務部契約課               | 00業務10          | 一般競争入札<br>(標準型)        | 測量                                     |                                           |

## ① 印刷画面の表示

入札公示新着情報ページの「印刷」を押下すると、一覧の印刷画面が表示されます。

| http:// | Contraction in such dis | - 国土交通省 入村 | 扎公示等 新着案内 印刷画面 | Internet Explo    | rer 📃             |     |
|---------|-------------------------|------------|----------------|-------------------|-------------------|-----|
| 1 23 🛠  |                         |            |                | 2                 |                   |     |
| 印刷(P)   |                         | e e        | 印刷(P)          | Ctrl+P            |                   |     |
| ファイル(   | (F)                     | •          | 印刷フレヒュー(V)     | (¥D               | ł.                |     |
| 払大(2)(  | 100%)                   | *          | ページ設定(U)       |                   |                   |     |
| セーノテ    | 4(5)                    |            | 44-717-67      | 1 4 2765-+        |                   |     |
| スタート    | メニューにサイトを追加             | а(M)       | 耒祊石            | 人化契约万式            | 耒伤区万              |     |
| ダウンロ・   | ードの表示(N)                | Ctrl+J     |                | (標準型)             | 測量                |     |
| アドオン    | の管理(M)                  | [          |                | 簡易公募型プロ           | 測量                |     |
| F12 開発  | 者ツール(L)                 | -          |                | 小ーワルカ式            |                   |     |
| ヒン留め    | ワイト(G)<br>記古(D)         |            |                | (標準型)             | 測量                |     |
|         | 設正(B)<br>(トの問題を報告(R)    | [          |                | 一般競争入札<br>(標準型)   | 土木コンサル業<br>務      |     |
| インターン   | ネット オプション(0)            |            |                | 公募型競争入札<br>方式     | 建築コンサルタン<br>ト業務   |     |
| バージョ:   | ン情報(A)                  |            |                | 公募型競争入札<br>方式     | 地質調査業務            |     |
| 7       | 総務部契約課                  | 〇〇業務11     |                | 公募型競争入札<br>方式     | 測量                |     |
| 8       | 総務部契約課                  | 00業務16     |                | 公募型競争入札<br>方式     | 測量                |     |
| 9       | 総務部契約課                  | 00業務12     |                | 簡易公募型競争<br>入札方式   | 測量                |     |
| 10      | 総務部契約課                  | 00業務17     |                | 簡易公募型競争<br>入札方式   | 測量                |     |
| 11      | 総務部契約課                  | 00業務6      |                | 簡易公募型競争<br>入札方式   | 測量                |     |
| 12      | 総務部契約課                  | ○○業務7      |                | 簡易公募型競争<br>入札方式   | 補償関係コンサ<br>ルタント業務 |     |
| 13      | 総務部契約課                  | 00業務13     |                | 公募型プロボー<br>ザル方式   | 測量                |     |
| 14      | 総務部契約課                  | 00業務4      |                | 公募型プロボー<br>ザル方式   | 測量                |     |
| 15      | 総務部契約課                  | 〇〇業務5      |                | 公募型ブロポー<br>ザル方式   | 測量                |     |
| No      | . 担当部•事務所               |            | 業務名            | 入札契約方式            | 業務区分              |     |
| 16      | 総務部契約課                  | ○○業務3      |                | 間易公募型ブロ<br>ポーザル方式 | 測量                | _   |
| 17      | 総務部契約課                  | 00業務10     |                | 一般競争入札<br>(標準型)   | 測量                |     |
|         |                         |            |                | 案件数               | 15件ごとに<br>されます    | 見出し |

#### ② 画面の印刷

印刷画面表示後は、Web ブラウザの印刷機能を使用して印刷を行います。表示対象の案件が多い場合は、案件数 15 件ごとに自動で改ページされ、見出しが挿入された上で印刷 されます。 3. 工事

3.1 入札公告新着情報(建設工事)

各整備局等ホームページ内の入札公告新着情報ページへのリンクを押下すると、「入札公告 新着情報」が表示されます。

3.1.1 画面イメージ

<中国地方整備局の例>

| - (-) 🧭 http://                                   |                                                                                                    | ● マ C 愛国主交通省 入札公告等 × 命 ☆                                                                                                    |
|---------------------------------------------------|----------------------------------------------------------------------------------------------------|----------------------------------------------------------------------------------------------------|
| ファイル(E) 編集(E) 表示( <u>V</u> ) お気に入り( <u>A</u> ) ツー | L(I) ヘルプ(H)                                                                                                    |                                                                                                    |
| 2 1                                               | 中国地方整備局 工事 入材                                                                                                    | 札公告新着情報                                                                                                    |
|                                                   |                                                                                                    |                                                                                                    |
| 11月24日公告                                          |                                                                                                    |                                                                                                    |
| No. 担当部•事務所                                       | 工事名                                                                                                    | 入札契約方式 工事種別/<br>工事の業種                                                                                                    |
| 1 総務部契約課 (4)                                      |                                                                                                    | 一般競争入札(標 - 般土木工事                                                                                                    |
| 2<br>総 路部 契約 課                                    | 001\$4                                                                                                    |                                                                                                    |
|                                                   |                                                                                                    |                                                                                                    |
|                                                   |                                                                                                    | 准型)<br>推行修繕工事                                                                                                    |
|                                                   |                                                                                                    |                                                                                                    |
|                                                   |                                                                                                    |                                                                                                    |
| 15 総務部契約課                                         | <u>00工事16</u>                                                                                                    | 一般競爭人札(段) 暖//房衛生設備工<br>啓留45型) 事                                                                                                    |
| 16 総務部契約課                                         | OOI事12                                                                                                    | 一般競爭入礼(段 造開工事                                                                                                    |
| 17 90/                                            |                                                                                                    |                                                                                                    |
|                                                   | <u>VOT#II</u>                                                                                                    |                                                                                                    |
| 最近の入札公告情報                                         |                                                                                                    |                                                                                                    |
| <u>11月17日 11月18日 11月21日 11月</u>                   | 22日 11月24日 11月25日 3                                                                                                    | (5)                                                                                                    |
|                                                   |                                                                                                    |                                                                                                    |
|                                                   |                                                                                                    |                                                                                                    |
|                                                   |                                                                                                    |                                                                                                    |
|                                                   |                                                                                                    |                                                                                                    |
|                                                   | ファイル(F) 編集 移動(G) お気に入り(A)                                                                                                    | ) へいば(H)                                                                                                    |
|                                                   |                                                                                                    | V                                                                                                    |
|                                                   |                                                                                                    |                                                                                                    |
|                                                   | オのとおり一般競争)                                                                                                    | 入札公告(建設工事)                                                                                                    |
|                                                   | 平成〇〇年〇月〇日                                                                                                    |                                                                                                    |
|                                                   |                                                                                                    | 支出負担行為担当官                                                                                                    |
|                                                   | 1 工事概要                                                                                                    | 中国地方整備局後しし、しし                                                                                                    |
|                                                   | (1) 工事名 〇〇                                                                                                    | D工事(電子入札対象案件)                                                                                                    |
|                                                   | (2) 工事場所 広日                                                                                                    |                                                                                                    |
|                                                   | (3) 工事行行 本。<br>1) 庁舎 (財幣設)                                                                                                    | L申は、上記場所におけるしし工事に伴う速電工事を行りものでのる。<br>着を含む) 新築1棟                                                                                                    |
|                                                   | 構造階数:                                                                                                    | 轻量鉄骨造地上〇階速                                                                                                    |
|                                                   | 建物规模:                                                                                                    | 遞<面積 ○m²<br>∞m_→                                                                                                    |
|                                                   | 3) とりこわし(C                                                                                                    | つつ置場) とりこわし一式                                                                                                    |
|                                                   | <ol> <li>電気設備工事</li> </ol>                                                                                                    | (屋外) 改設一式                                                                                                    |
|                                                   | 5)機械設備工事<br>(4) 動油运動 〇                                                                                                    | (服外) 改設一式                                                                                                    |
|                                                   | (5) 工期 契約                                                                                                    | ら締結の翌日~平成○○年○月○日まで                                                                                                    |
|                                                   | (6) 使用する主要が                                                                                                    | な資機材別途設計図書等による。                                                                                                    |
|                                                   | <ul> <li>(7) 工事実施形態</li> <li>1) 本工車は 第</li> </ul>                                                                                                    | 工体制確認型総合評価落札方式の工事である。                                                                                                    |
|                                                   | <ol> <li>本工事は入札</li> </ol>                                                                                                    | 皆と技術資料等提出書の同時提出を求める工事である。                                                                                                    |
|                                                   | <ol> <li>予定価格がOF</li> </ol>                                                                                                    | 日以上の工事は、発注者への提出を実施する工事である。                                                                                                    |
|                                                   |                                                                                                    | AND A REAL TO THE REAL AND THE REAL AND A REAL AND A RE |
|                                                   | <ul> <li>4) 本工事は、契約</li> <li>5) 本工事は、○○</li> </ul>                                                                                                    | う工事である。詳細は入札説明書による。                                                                                                    |
|                                                   | <ul> <li>4) 本工事は、契約</li> <li>5) 本工事は、○○</li> <li>(8) 本工事は、資料</li> </ul>                                                                                                    | Damagicalを上力に守いた米をスリルリンコーである。<br>フロ軍である。影神は入れ後の男害による。<br>1種出及び入札等を電子入札システムで行う対象工事である。なお、                                                                                                    |
|                                                   | <ul> <li>4) 本工事は、契約</li> <li>5) 本工事は、○○</li> <li>(8) 本工事は、資料</li> <li>電子入札シスク</li> </ul>                                                                                                    | いか加減でにモニンガニサンな米を支付している上すくがら。<br>つまずである。対相位入札説明書による。<br>斗提出及び入札等を電子入札システムで行う対象工事である。なお、<br>*ムにより難い者は、発注者の承諾を得て紙入札方式に代えることが                                                                                                    |
|                                                   | <ul> <li>4) 本工事は、契約</li> <li>5) 本工事は、○○</li> <li>(8) 本工事は、資料</li> <li>電子入札シスラ</li> <li>できる。</li> </ul>                                                                                                    | の加加減に応止力圧サウル業を支付用しる上半くが3。<br>○1事である。財相は入れ説明書による。<br>ト提出及び入札等を電子入札システムで行う対象工事である。なお、<br>トムにより難い者は、発注者の承諾を得て紙入札方式に代えることが                                                                                                    |
|                                                   | <ul> <li>4) 本工事は、契約</li> <li>5) 本工事は、○○</li> <li>(8) 本工事は、資料</li> <li>電子入札シスラ</li> <li>できる。</li> <li>2 競争参加資格</li> </ul>                                                                                       | Smanag(に地上の広中でなませる)<br>つまずである。財相は入れ説明書による。<br>ト掲出及び入札等を電子入札システムで行う対象工事である。なお、<br>トムにより難い者は、発注者の承諾を得て紙入札方式に代えることが                                                                                                    |
|                                                   | <ul> <li>4) 本工事は、契約</li> <li>5) 本工事は、○○</li> <li>(8) 本工事は、○○</li> <li>(8) 本工事は、資料</li> <li>電子入札シスラ</li> <li>できる。</li> <li>2 競争参加資格</li> <li>(1) 中国地方繁備局</li> </ul>                                             | ○加油度に過上力広やぐら業を支付りる上事である。<br>○工事である。詳細は入札説明書による。<br>ドムにより難い者は、発注者の承諾を得て紙入札方式に代えることが<br>における平成○○年度「建築工事」に係る「○等級又は○等級」の一<br>にの間度を再けていること。                                                                                                    |
|                                                   | <ul> <li>4) 本工事は、契約</li> <li>5) 本工事は、○○</li> <li>(8) 本工事は、○○</li> <li>(8) 本工事は、○○</li> <li>(8) 本工事は、○○</li> <li>(8) 本工事は、○○</li> <li>(8) 本工事は、○○</li> <li>(9) 参加資格</li> <li>(1) 中国地方整備局<br/>般競争参加資格</li> </ul> | 300mm度に地上力広中で成果を支付ける上車である。<br>○工事である。詳細は入札説明書による。<br>Fムにより難い者は、発注者の承諾を得て紙入札方式に代えることが<br>における平成○○年度「建築工事」に係る「○等級又は○等級」の一<br>4の認定を受けていること。                                                                                                    |

- 部局名の表示
   タイトルに「表示対象の部局名 工事 入札公告新着情報」が表示されます。
- ② 新着情報の表示

入札公告新着情報ページにアクセスした当日の日付で公告された案件情報が「〇月〇日 公告」として一覧に表示されます。

※当日付の入札公告情報は午前7時より一覧上に公開されます。
 ※一覧に表示があっても入札公告情報の掲載開始日時以前にアクセスした場合は、
 「工事名」のリンクが押せず、入札公告情報を閲覧することができません。

③ 最近の入札公告情報

当日を含めた直近の6営業日において公告された案件情報が確認でき、該当の日付を押 下すると、その日付に公告された案件が一覧で表示されます。

④ 入札公告内容の表示

一覧の「工事名」を押下すると、入札公告内容を確認できます。

⑤ 表示対象案件

表示対象となる案件は以下の 4 つの入札契約方式の案件で、「担当部・事務所」順で表示されます。

- · 一般競争入礼 (標準型)
- 一般競争入札(施工計画審査型)
- · 一般競争入札(同時提出型)
- · 一般競争入礼(段階選抜型)

#### 3.1.2 該当する案件が存在しない場合

<中国地方整備局の例>

| <ul> <li>(一) (一) http://</li> <li>ファイル(E) 編集(E) 表示(Y) お気に入り(A) ツール(I) ヘルプ(H)</li> </ul> |                        | 3   |
|-----------------------------------------------------------------------------------------|------------------------|-----|
| 中国地方                                                                                    | 5整備局 工事 入札公告新着情報       |     |
| 11月22日公告                                                                                | 該当する案件はありません           |     |
| 最近の入札公告情報                                                                               |                        |     |
| <u>11月17日</u> <u>11月18日</u> <u>11月21日</u> 11月22日 <u>11月24日</u>                          | 11月25日                 |     |
|                                                                                         |                        |     |
|                                                                                         |                        | ~   |
|                                                                                         | t <sup>4</sup> ,100% ▼ | .11 |

① メッセージの表示

該当する案件が存在しない場合は、「該当する案件はありません」と表示されます。

# 3.1.3 印刷する場合

|          |       | 中                                                                                                    | 国地方整備局 エ事 ノ             | 、札公告新着情                 | 青報                            | (                                                                                                    | D                   |
|----------|-------|----------------------------------------------------------------------------------------------------|-------------------------|-------------------------|-------------------------------|----------------------------------------------------------------------------------------------------|---------------------|
| 24日公告    |       |                                                                                                    |                         |                         |                               |                                                                                                    | 刷                   |
|          | 担当    | 部•事務所                                                                                                    | I                       | 名                       | 入札                            | し契約方式 王事の<br>第二十八章                                                                                                    | <u>11月</u> )<br>の業種 |
| 総務部契約    | 課     |                                                                                                    | <u>OO工事2</u>            | ([                      | 準型)                           | 8世八小U(標 一般土木                                                                                                    | 江事                  |
| 総務部契約    | 課<br> |                                                                                                    |                         |                         | 「お選打」                         | 和学习(HUCHX 杭打工事<br>友型)<br>意争入札(標 000000000000000000000000000000000000                                                                                                    | :<br>               |
| 総わらいまですう | 味<br> |                                                                                                    |                         |                         | 準型)<br>一般意                    | ●推行修行<br>意争入札(標 本<井丁ョ                                                                                                    | :⊥⊕<br>             |
| 総務部契約    | 課     |                                                                                                    | 00工 <u>非0</u><br>00工事13 |                         | 準型)                           | 1011-1<br>1011-1<br>1011- |                     |
| Attp:    | ://   | CONTRACTOR OF STREET, STREET, | - 国土交通省 入札公告等 新着案内 印    | 调画面 - C Tet Explore     | er                            |                                                                                                    | 、<br>スト・コ<br>事      |
| @ ☆      | ŝ     |                                                                                                    |                         |                         |                               | ≥,                                                                                                    | んせつコ                |
| _        |       | 山田・                                                                                                    | 地方救備民 てす 入ま             | 小牛新美椿                   | g                             | ~ ~                                                                                                    | ♪「舗装」<br>           |
| -        |       | 中国                                                                                                    | 心力 走 佣 内 上 争 八个         |                         | IX.                           |                                                                                                    | 江事                  |
|          | 11    | 月24日公吉                                                                                                    |                         |                         | 工本統则/                         | 1 7                                                                                                    | _事<br><br>(丁書       |
|          | No    | . 担当部·事務所                                                                                                    | 工事名                     | 入札契約方式                  | エーチロック<br>エーー<br>エーー<br>王事の業種 | · ·                                                                                                    |                     |
|          | 1     | 総務部契約課                                                                                                    | OOI事2                   | 一般競爭入礼<br>(標準型)         | 一般土木工事                        |                                                                                                    | 江事                  |
|          | 2     | 総務部契約課                                                                                                    | 00工事4                   | 一般競爭人札<br>(段階選抜型)       | 杭打工事                          | <b>₽</b>                                                                                                    |                     |
|          | з     | 総務部契約課                                                                                                    | OOI事1                   | 一般競争入札<br>(標準型)         | 維持修繕工事                        | <u>à</u>                                                                                                    | (生設備)               |
|          | 4     | 総務部契約課                                                                                                    | OO <b>工事</b> 3          | 一般競争入札<br>(標準型)         | さく井工事                         | #                                                                                                    |                     |
|          | 5     | 総務部契約課                                                                                                    | OOI事13                  | 一般競争入札<br>(標準型)         | 建築工事                          |                                                                                                    | コンクリ・<br>事          |
| 1        | 6     | 総務部契約課                                                                                                    | OOI事7                   | 一般競争入札<br>(施工計画審査<br>型) | プレストレスト・コ<br>ンクリート工事          |                                                                                                    |                     |
|          | 7     | 総務部契約課                                                                                                    | OOI事8                   | 一般競争入札<br>(施工計画審査<br>型) | 河川しゅんせつ<br>工事                 |                                                                                                    | ۹ 100               |
|          | 8     | 総務部契約課                                                                                                    | OOI事10                  | 一般競争入札<br>(施工計画審査<br>型) | アスファルト舗装<br>工事                |                                                                                                    |                     |
|          | 9     | 総務部契約課                                                                                                    | 00工事14                  | 一般競争人札<br>(施工計画審査<br>型) | 木造建築工事                        |                                                                                                    |                     |
|          | 10    | 総務部契約課                                                                                                    | OOI事6                   | 一般競争入札<br>(同時提出型)       | グラウト工事                        |                                                                                                    |                     |
|          | 11    | 総務部契約課                                                                                                    | OOI事11                  | 一般競争入札<br>(同時提出型)       | 鋼橋上部工事                        |                                                                                                    |                     |
|          | 12    | 総務部契約課                                                                                                    | OOI事9                   | 一般競争入札<br>(同時提出型)       | 法面処理工事                        |                                                                                                    |                     |
|          | 13    | 総務部契約課                                                                                                    | OOI事15                  | 一般競争入札<br>(同時提出型)       | 電気設備工事                        |                                                                                                    |                     |
|          | 14    | 総務部契約課                                                                                                    | OOI事5                   | 一般競争入札<br>(段階選抜型)       | 塗装工事                          |                                                                                                    |                     |
|          | 15    | 総務部契約課                                                                                                    | OOI事16                  | 一般競争入札<br>(段階選抜型)       | 暖冷房衛生設備<br>工事                 |                                                                                                    |                     |
|          | No    | . 担当部• 事務所                                                                                                    | 工事名                     | 入札契約方式                  | ・<br>工事種別/<br>工事の業種           |                                                                                                    |                     |
|          | 16    | 総務部契約課                                                                                                    | OOI事12                  | 一般競争入札<br>(段階選抜型)       | 造園工事                          |                                                                                                    |                     |
|          | 17    | 総務部契約課                                                                                                    | 00工事17                  | 一般競争入札<br>(標準型)         | セメント・コンク<br>リート舗装工事           |                                                                                                    |                     |

# ① 印刷画面の表示

入札公告新着情報ページの「印刷」を押下すると、一覧の印刷画面が表示されます。

| P刷(P)        |             |                          | $\mathbf{\bullet}$ | 印刷(P)       | Ctrl+P                                |                                 |   |
|--------------|-------------|--------------------------|--------------------|-------------|---------------------------------------|---------------------------------|---|
| ファイル         | (F)         |                          | •                  | 印刷プレヒュー(V). | " ② 青幸                                | 艮                               |   |
| 达大(Z)        | (10         | 0%)                      | •                  | ページ設定(U)    | <u> </u>                              |                                 |   |
| 2-75         | 7           | 5)                       |                    |             |                                       | 工事種別/                           |   |
| マート          | **          | ニューにサイトを追加(M)<br>ミのまテ(N) | Ctrl 1             | 工争名         | 人札契約方式                                | 工事の業種                           |   |
| パンプロ         | ー<br>の<br>間 | ~の扱い(N)<br>き理(M)         | Curt               |             | 一般競争人札<br>(標準型)                       | 一般土木工事                          |   |
| 12 開発        | 者           | y−,μ(L)                  |                    |             | 一般競争入札                                | 杭打工事                            |   |
| ン留め          | サ-          | ſ Ի(G)                   | ŀ                  |             | 一般競争入札                                | 。<br>。<br>。<br>#<br>#<br>#<br># |   |
| 換表示          | 設力          | È(B)                     |                    |             | (標準型)                                 |                                 |   |
| Veb サー       | ٢Þ          | の問題を報告(R)                |                    |             | (標準型)                                 | さく井工事                           |   |
| (ンター<br>(ージョ | ネッンド        | ット オプション(O)<br>青報(A)     |                    |             | 一般競争入札<br>(標準型)                       | 建築工事                            |   |
|              | 6           | 総務部契約課                   | OOI事7              |             | 一般競争入札<br>(施工計画審査<br>型)               | プレストレスト・コ<br>ンクリート工事            |   |
|              | 7           | 総務部契約課                   | OOI事8              |             | ————————————————————————————————————— | 河川しゅんせつ<br>工事                   |   |
| 1            | 8           | 総務部契約課                   | OOI事10             |             | 一般競争入札<br>(施工計画審査<br>型)               | アスファルト舗装<br>工事                  |   |
| !            | 9           | 総務部契約課                   | OOI事14             |             | 一般競争入札<br>(施工計画審査<br>型)               | 木造建築工事                          |   |
|              | 10          | 総務部契約課                   | OOI事6              |             | 一般競争入札<br>(同時提出型)                     | グラウト工事                          |   |
|              | 11          | 総務部契約課                   | 00工事11             |             | 一般競争入札<br>(同時提出型)                     | 鋼橋上部工事                          |   |
|              | 12          | 総務部契約課                   | OOI\$9             |             | 一般競争入札<br>(同時提出型)                     | 法面処理工事                          |   |
|              | 13          | 総務部契約課                   | 00工事15             |             | 一般競争入札<br>(同時提出型)                     | 電気設備工事                          |   |
|              | 14          | 総務部契約課                   | OOI\$5             |             | 一般競争入札<br>(段階選抜型)                     | 塗装工事                            |   |
|              | 15          | 総務部契約課                   | 00工事16             |             | 一般競争入札<br>(段階選抜型)                     | 暖冷房衛生設備<br>工事                   | _ |
|              | No.         | 担当部·事務所                  |                    | 工事名         | 入札契約方式                                | エ事種別/<br>エ事の業種                  | J |
| ٦            | 16          | 総務部契約課                   | 00工事12             |             | 一般競争入札<br>(段階選抜型)                     | 造園工事                            | - |
|              | 17          | 総務部契約課                   | 00工事17             |             | 一般競争入札<br>(標準型)                       | セメント・コンク<br>リート舗装工事             |   |
|              |             |                          |                    |             |                                       | NU                              |   |

## ② 画面の印刷

印刷画面表示後は、Web ブラウザの印刷機能を使用して印刷を行います。表示対象の案件が多い場合は、案件数 15 件ごとに自動で改ページされ、見出しが挿入された上で印刷 されます。